|                    | <b>.</b> 9 - | 6   |                         | <b>)</b> =                                                           | A1003.doc          | [相容模                                                               | 式] - Mie         | crosoft W                                | 表格                                                                                                    | I       |
|--------------------|--------------|-----|-------------------------|----------------------------------------------------------------------|--------------------|--------------------------------------------------------------------|------------------|------------------------------------------|----------------------------------------------------------------------------------------------------|---------|
|                    | 常用           | 插入  | 7                       | 版面配置                                                                 | 参考資料               | 4 3                                                                | 即件               | 校開 村                                     | Q 段1                                                                                                  | Ħ       |
| [ <b>二</b> ]<br>信封 | 模籤           | 副合併 | (動<br>列印 ·              | -<br>選取<br>收件者 + 1                                                   | 編詛<br>物件者清單        | 1<br>1<br>1<br>1<br>1<br>1<br>1<br>1<br>1<br>1<br>1<br>1<br>1<br>1 | <br> 示 地址[<br> 位 | 日本の日本の日本の日本の日本の日本の日本の日本の日本の日本の日本の日本の日本の日 | □<br>「<br>「<br>「<br>日<br>「<br>一<br>「<br>一<br>一<br>一<br>一<br>一<br>一<br>一<br>一<br>一<br>一<br>一<br>一<br>一 | N. 20 m |
| X=1                | 4            |     | 信任                      | ·(L)                                                                 |                    | -                                                                  |                  |                                          | 477.11 <b>2</b> .112                                                                                  |         |
|                    | ÷            |     | 飞信 模 鲟 <mark>一</mark> 逐 | ☆(小和/&(C)<br>:(( <u>)</u> )<br>:(( <u>)</u> )<br>: Word 文件<br>:合併列印積 | ₽<br>F(N)<br>I∰(V) |                                                                    | t                | ¢                                        | 47                                                                                                    |         |
|                    | t            |     |                         | t                                                                    | ÷                  |                                                                    | t                | t                                        | φ                                                                                                    |         |

1.開啟 A1003 後,點"啟動合併列印",選"一般 Word 文件"(請勿選標籤)

## 2.點"選取收件者"/使用現有清單:

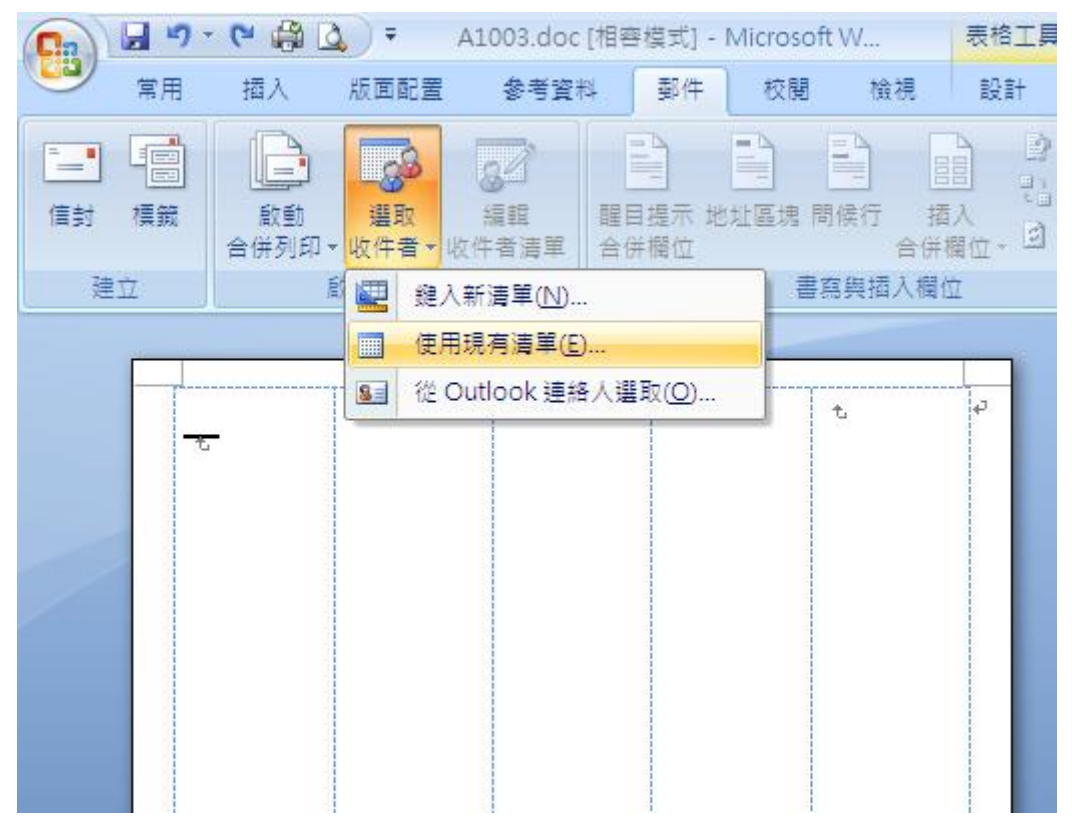

3.請進入電腦中抓取 Excel 檔:

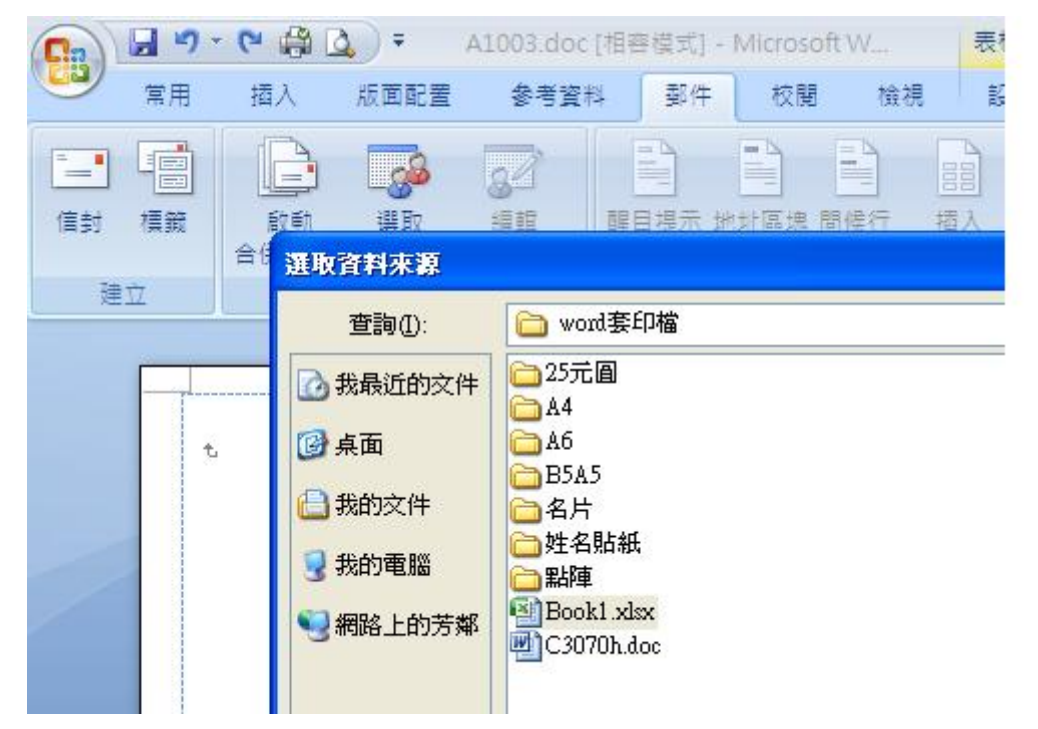

4.若有數個工作底稿,請選擇欲合併的工作底稿;若只有一個工作底稿,則請選:Sheet1\$,

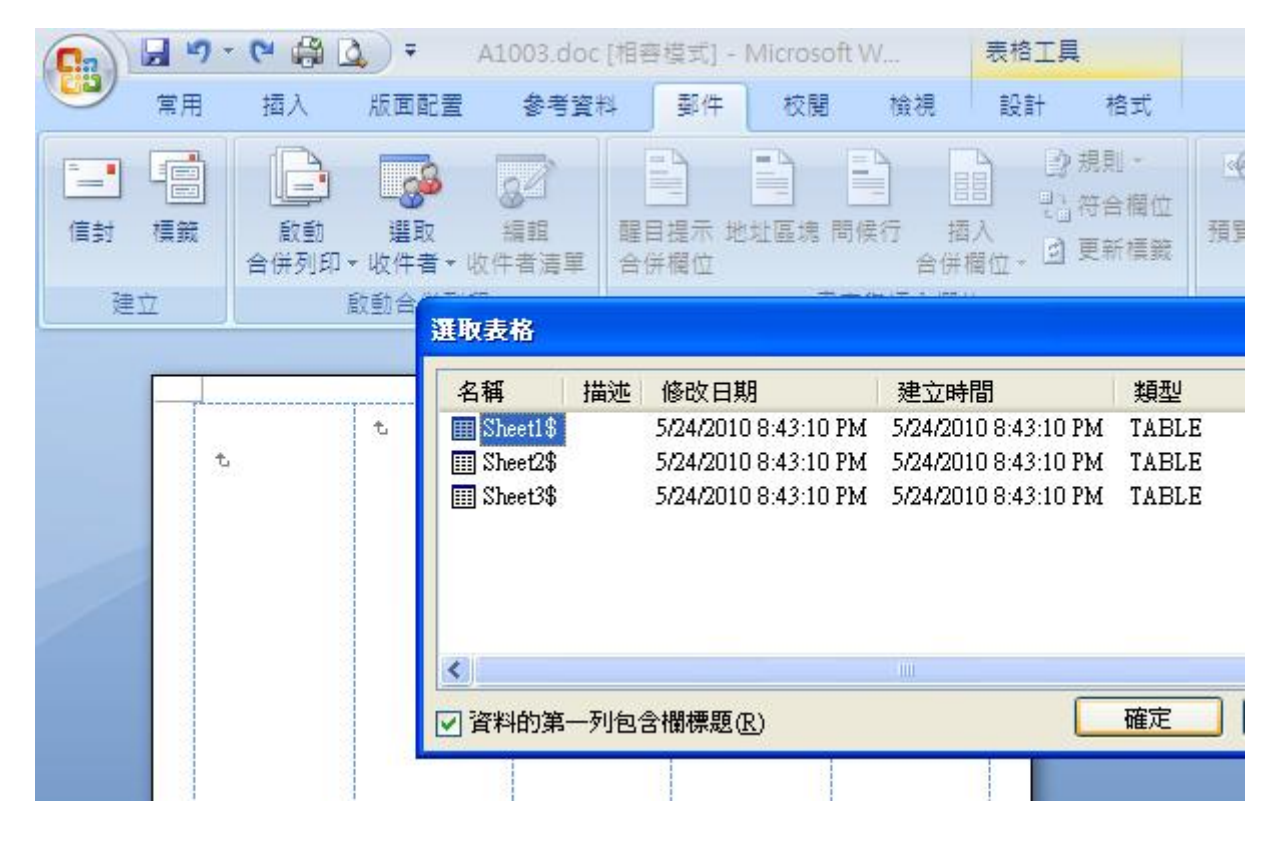

5.點"插入合併欄位",並選取欲合併的欄位:

| Ca 9  | - 😋 🎲 [                                                            | <u>م</u> = ر | A1003.doc   | [相容    | 模式] - N | Aicrosof | W     | 表格               | IĮ                                                                                                    |
|-------|--------------------------------------------------------------------|--------------|-------------|--------|---------|----------|-------|------------------|----------------------------------------------------------------------------------------------------|
| 第月    | 插入                                                                 | 版面配置         | 参考資料        | 4      | 郵件      | 校閱       | 檢視    | 設計               | + 格式                                                                                                    |
| 信封 模籤 | (1)<br>(1)<br>(1)<br>(1)<br>(1)<br>(1)<br>(1)<br>(1)<br>(1)<br>(1) |              | 編記<br>(件者清單 | 111日日日 | 提示 地址   |          |       | 日<br>酒入<br>≠欄位 ▼ | <ul> <li>●規則 -</li> <li>●</li> <li>●&lt;</li></ul> |
| 建立    |                                                                    | 啟動合併列印       | 1           |        |         | 書        | 18 9x |                  |                                                                                                    |
|       |                                                                    |              |             |        | _       | -        |       | 姓名               |                                                                                                    |
| t     |                                                                    | t            | t           |        | t       |          | t     | Ģ                |                                                                                                    |

6.结果"欄位名稱"出現在左上方第一格,欄名並以<<及>>包住

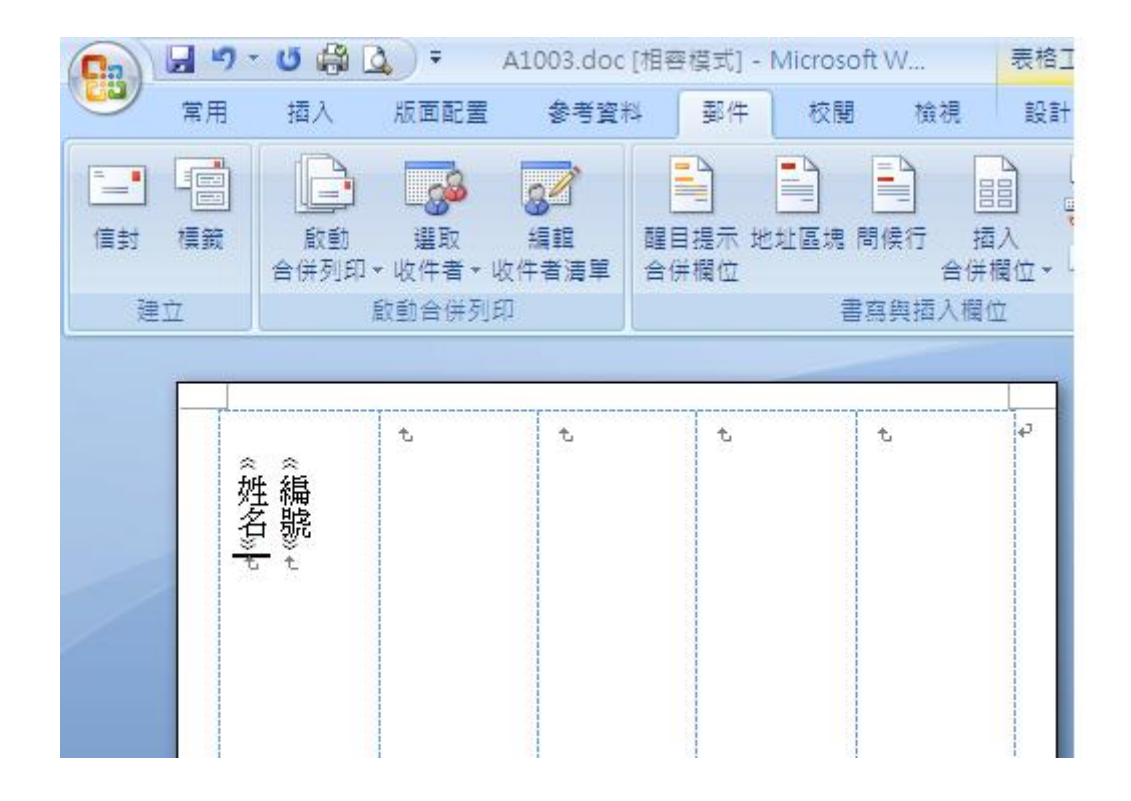

7.滑鼠點在右方第二格處,點"規則",再選: Next Record(下一筆記錄)

| Ca                      |     | - U 🌐 🛛          | A 🕈 🔬                                                      | 1003.doc [               | 相容模式]-         | Microsoft W                 | 表相                      | 格工具                                                                                     |                                          |                                                                          |   |  |
|-------------------------|-----|------------------|------------------------------------------------------------|--------------------------|----------------|-----------------------------|-------------------------|-----------------------------------------------------------------------------------------|------------------------------------------|--------------------------------------------------------------------------|---|--|
|                         | 常用  | 插入               | 版面配置                                                       | 参考資料                     | 郵件             | 校開 檢社                       | 見設                      | 2言十                                                                                     | 格式                                       |                                                                          |   |  |
| [ <b>二</b> ]<br>信封<br>建 | 模鏡立 | LL<br>敵動<br>合併列印 | <ul> <li>選取</li> <li>收件者 &lt; 收</li> <li>啟動合併列印</li> </ul> | <b>後</b> 記<br>得證<br>件者清單 | 醒目提示 地<br>合併欄位 | 北區塊 間候行<br>計画場 間候行<br>書寫與插/ | □目<br>插入<br>合併欄位<br>へ欄位 | -                                                                                       | 規則 → ● ● ● ● ● ● ● ● ● ● ● ● ● ● ● ● ● ● |                                                                          |   |  |
|                         | +   |                  | t                                                          | t                        | t              | t                           | P                       |                                                                                         | Merge I<br>Merge I                       | Record # (合併紀錄編號)( <u>R</u> )<br>Sequence # (合併順序編號)( <u>Q</u> )         | ) |  |
|                         |     | «<br>姓名»<br>t    |                                                            |                          |                |                             |                         | Next Record (下一筆紀<br>Next Record If (下一筆紀<br>Set Bookmark (設定書録<br>Skip Record If (跳過紀録 |                                          | ecord If (下一筆紀錄條件)(公)<br>kmark (設定書籤)(B)<br>cord If (跳過紀錄條件)( <u>S</u> ) |   |  |

8.結果第二格呈現如下:

| Ca               | <b>H</b> ") | - 🖸 🖨      | A ∓ 🔬                                                      | .1003.doc [相              | 容模式] - N | licrosoft W     | 表格工  |
|------------------|-------------|------------|------------------------------------------------------------|---------------------------|----------|-----------------|------|
|                  | 常用          | 插入         | 版面配置                                                       | 参考資料                      | 鄞件       | 校閲 檢社           | 見 設計 |
| <b>信</b> 封<br>建: | 模籤          | 啟動<br>合併列印 | <ul> <li>選取</li> <li>收件者 &lt; 收</li> <li>啟動合併列印</li> </ul> | <b>設立</b><br>編館<br>件者清單 合 | 目提示 地址   | 上區塊 間候行<br>日本語名 |      |
|                  | +           |            |                                                            |                           |          |                 |      |
|                  |             | 《姓名》té     | «NextRecord (下一筆紀錄)»を                                      | ¢                         | ¢        | *               | 43   |
|                  |             | t          | t                                                          | t                         | t        | t               | e e  |

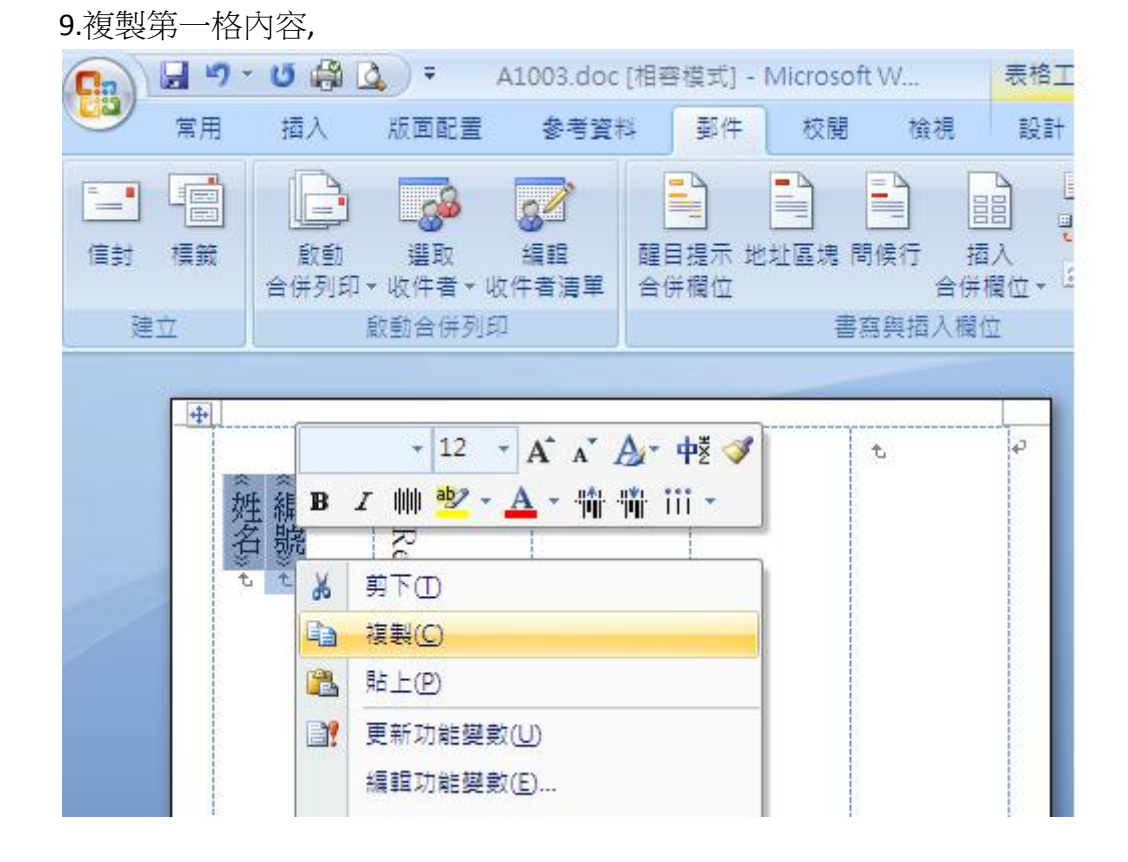

10. 並至第二格 Next Record(下一筆記錄)下方:貼上.

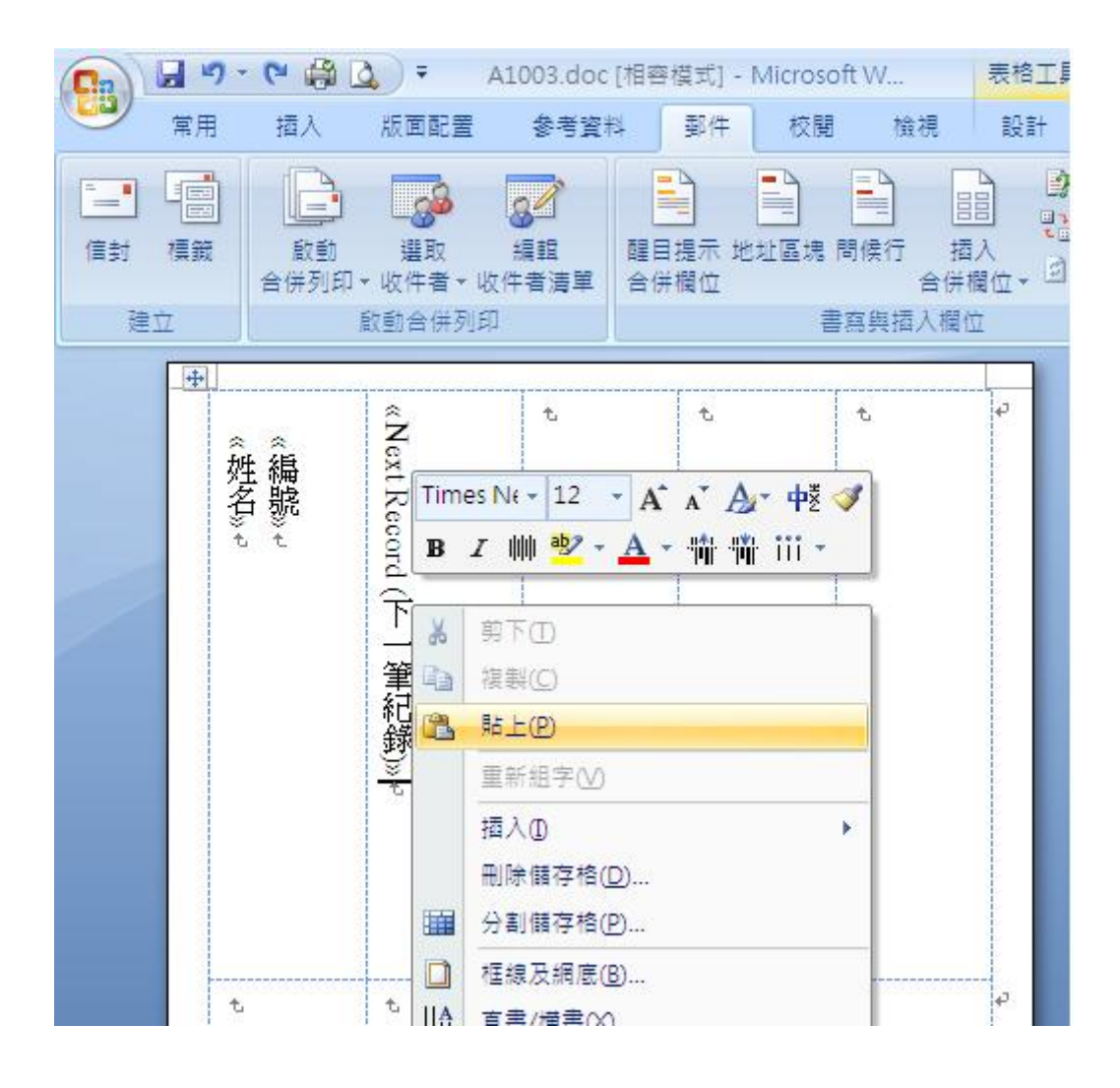

11.結果成現如下:

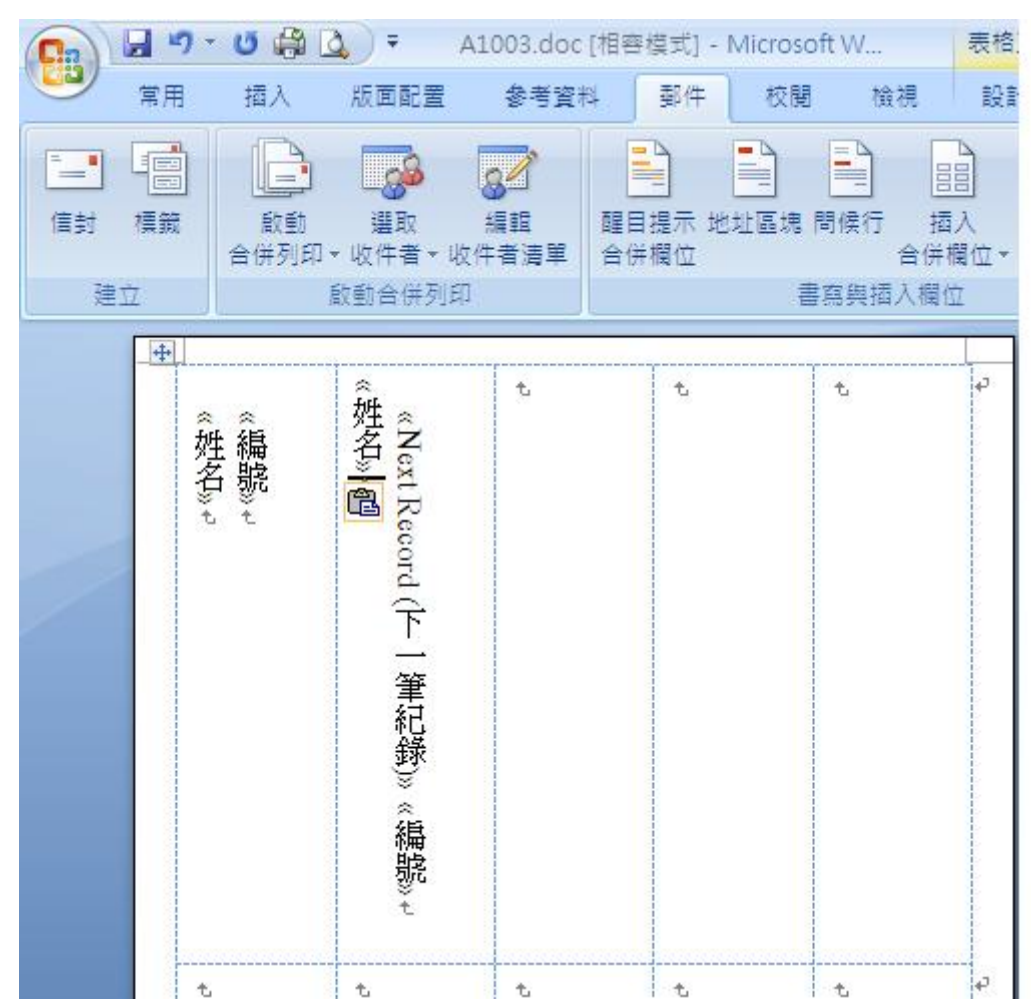

## 12.複製第二格的內容,

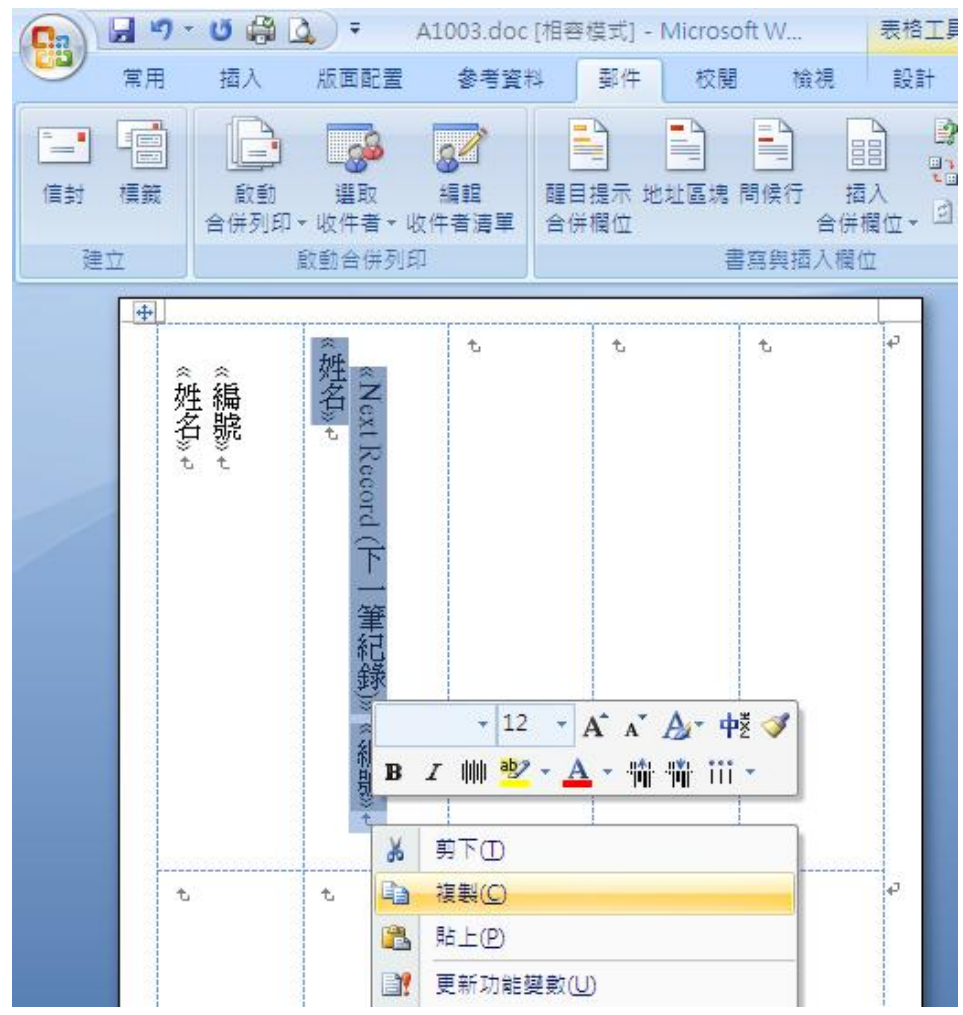

13.貼到第三格....

| 93                   | 常用 | • U 🎲                                                                                                    | ▲ 〒 A<br>版面配署              | 1003.doc [相報<br>参考管料        | 8模式] - Mic<br>1111 - Mic | rosoft W<br>校閣 檢視                                                                                                    | 表格工具設計 |
|----------------------|----|----------------------------------------------------------------------------------------------------|----------------------------|-----------------------------|--------------------------|----------------------------------------------------------------------------------------------------|--------|
| <b>「」</b><br>信封<br>建 |    | (<br>)<br>)<br>)<br>)<br>)<br>(<br>)<br>)<br>(<br>)<br>)<br>)<br>(<br>)<br>)<br>(<br>)<br>)<br>)<br>(<br>)<br>)<br>(<br>)<br>)<br>(<br>)<br>)<br>(<br>)<br>)<br>(<br>)<br>)<br>(<br>)<br>)<br>(<br>)<br>)<br>(<br>)<br>)<br>(<br>)<br>)<br>(<br>))<br>(<br>))<br>(<br>))<br>(<br>))<br>(<br>))<br>(<br>))<br>(<br>))<br>(<br>))<br>())<br>())<br>())<br>())<br>()))<br>()))<br>()))<br>()))<br>()))<br>()))<br>()))<br>()))<br>()))<br>()))<br>()))<br>()))<br>()))<br>())))<br>())))<br>())))<br>())))<br>())))<br>())))<br>()))))<br>()))))) | 選取<br>* 收件者 * 收<br>啟動合併列印  | ▲ 2<br>412<br>件者清單 合        | ■↓<br>■提示 地址■<br>詳欄位     | <ul> <li>基本</li> <li>基本</li> <li></li></ul> |        |
|                      |    | 《<br>/ / / / / / / / / / / / / / / / / / /                                                                                                     | «MextRecord (下一筆紀錄)» «編號»t | 《NextRecord (下一筆紀錄)》 «編號» t | <b>τ</b>                 | t                                                                                                    | ę      |
|                      | 4  | 5                                                                                                    | t                          | t                           | t                        | Ł                                                                                                    | e.     |

## 14.再貼滿其餘各儲存格,如下:

|                            | 5-0                   | 🛱 🙆 ) 🕈 👘                                                                                   | A1003.doc [相                | 會模式] - Micro                   | osoft W                     | 表格             |
|----------------------------|-----------------------|---------------------------------------------------------------------------------------------|-----------------------------|--------------------------------|-----------------------------|----------------|
| <u> </u>                   | 「「用」 掴」               | 入 版面配置                                                                                      | 参考資料                        | 郵件 校                           | 闧 檢視                        | 設訂             |
| [ <b>1</b> ]<br>信封 想<br>建立 |                       | 1<br>1<br>1<br>1<br>1<br>1<br>1<br>1<br>1<br>1<br>1<br>1<br>1<br>1<br>1<br>1<br>1<br>1<br>1 | 編輯<br>位件者<br>演算<br>位        | 目提示 地址區;<br>併欄位                | 唐 間候行 打合供書寫與插入欄             | 国<br>西入<br>欄位→ |
|                            | 《姓名》t<br>《編號》t        | «NextRecord (下一筆紀錄)» «編號» t<br>«姓名» t                                                       | «NextRecord (下一筆紀錄)» «編號» せ | « Mext Record (下一筆紀錄)» « 編號» セ | «NextRecord (下一筆紀錄)» «編號» t | £              |
|                            | «Next Record<br>«姓名»モ | «Next Record<br>«姓名»↔                                                                       | «Next Record<br>«姓名»↔       | «Next Record<br>«姓名»≠          | « Mext Record<br>« 姓名» @    | 4              |

15.點"完成與合併"

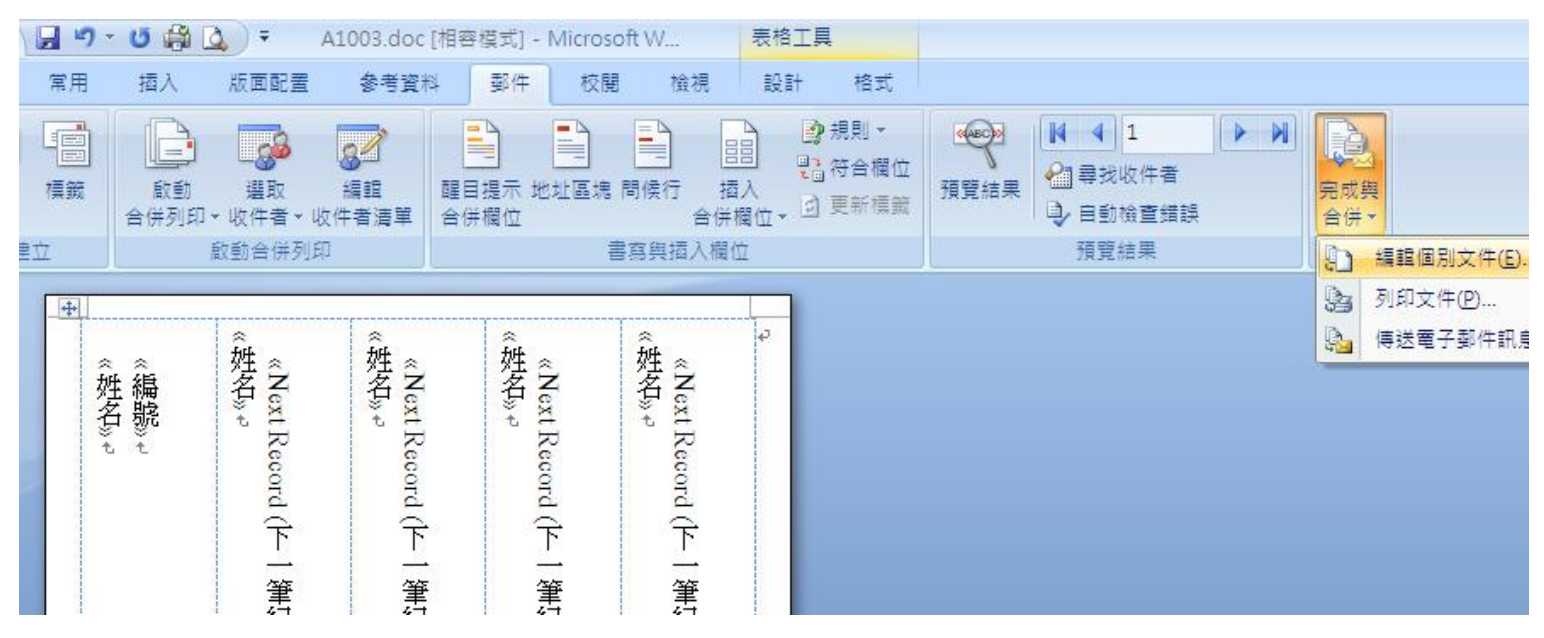

## 16. 選取欲合併至新文件的記錄:

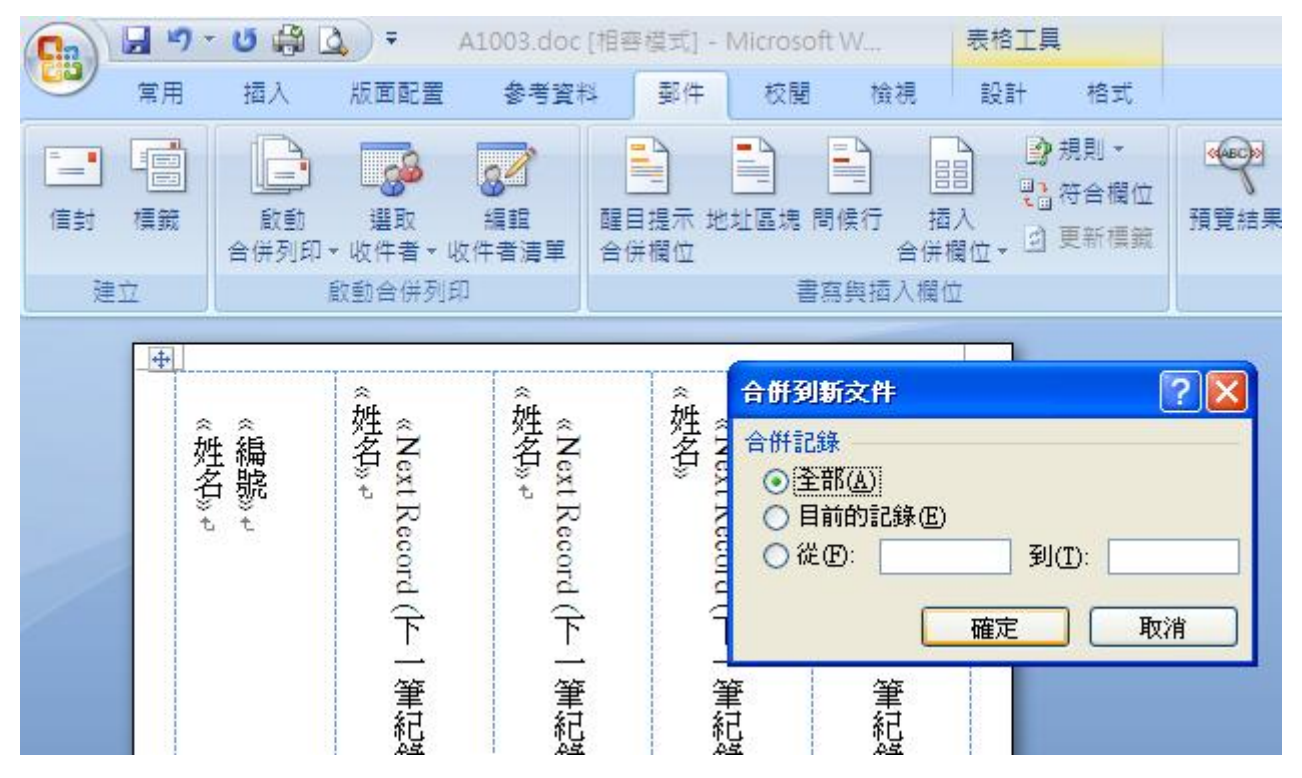

|     |     | י ט 🛱 🛛                     | <u>}</u> ∓                                                          | 信件1[相容模]  | 党] - Microsoft | Word     | 表格工具     |
|-----|-----|-----------------------------|---------------------------------------------------------------------|-----------|----------------|----------|----------|
|     | 常用  | 插入                          | 版面配置                                                                | 参考資料      | 郵件 校開          | 檢視       | 設計       |
|     | 6   | 新細明體<br><b>B</b> Z <u>U</u> | <ul> <li>✓ 12</li> <li>✓ abe x<sub>2</sub> x<sup>2</sup></li> </ul> | • A A     |                |          | *=:-* (# |
| 剪貼簿 | 5   |                             | 字型                                                                  | 1         |                |          | 段落       |
| ſ   | at. |                             |                                                                     |           |                |          |          |
|     |     | 楊<br>一 t                    | 梁貳t<br>2t                                                           | 張<br>王 32 | 李<br>四 4<br>t  | 王五5      | Þ        |
|     |     | 陳六                          | 洪七                                                                  | 王<br>八    | 林九             | 蔡十       |          |
|     |     | t Ot                        | 7.e                                                                 | t ø       | لي في<br>ب     | يە.<br>م |          |